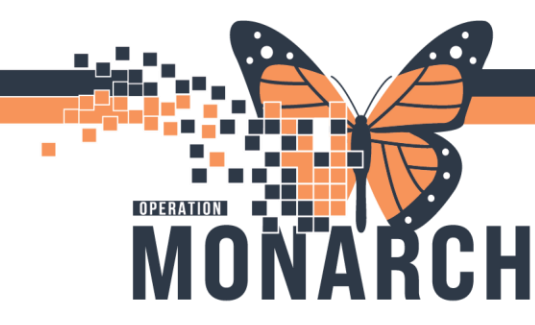

## **TIP SHEET** HOSPITAL INFORMATION SYSTEM (HIS)

## **Entering Dietary Special Requests**

## To order food preferences, food intolerances, allergies not found on the pick list in Allergies:

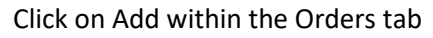

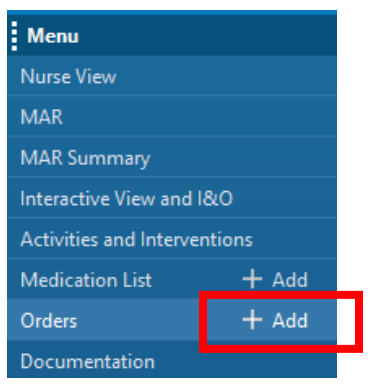

| S   | earch:     | dietary                  | ۹,           |
|-----|------------|--------------------------|--------------|
| L f | <b>A</b> ( | Dietary Special Requests | s<br>der: Fa |
| 1   |            | "Enter" to Search        |              |
|     |            |                          |              |

Type "Dietary Special Requests" in the orders search box

Select the MRP and choose Clinical Intervention as the communication type

| Ordering Physician × .                                                                                                |                     |
|----------------------------------------------------------------------------------------------------|---------------------|
| *Physician name<br>TEST, NEW                                                                                          |                     |
| *Order Date/Time<br>27/Feb/2025 • 0943 • EST                                                                          | select "OK", then s |
| *Communication type<br>Phone with Read Back (Cosign)<br>Verbal with Read Back (Cosign)                                |                     |
| Written<br>Clinical Intervention<br>Initiate Plan<br>Downtime Back Entry<br>Medical Directive<br>IPAC Isolation Order |                     |
| OK Cancel                                                                                                    |                     |

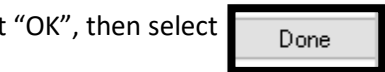

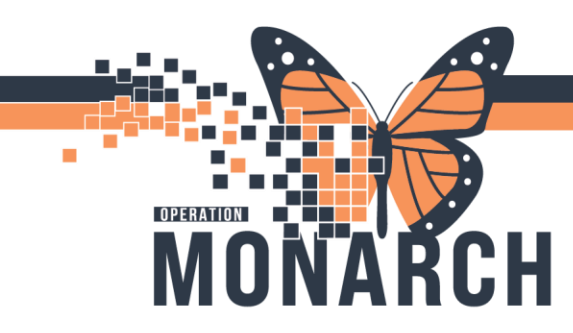

## **TIP SHEET** HOSPITAL INFORMATION SYSTEM (HIS)

| Details for Dietary Special Requests             |        |  |  |  |  |
|--------------------------------------------------|--------|--|--|--|--|
| Petails 📴 Order Comments 🕞 Diagnoses             |        |  |  |  |  |
| + %                                              | h. 🖡 💐 |  |  |  |  |
| *Requested Start Date/Time: 30/Oct/2024 O733 EDT |        |  |  |  |  |
| Special Instructions:                            |        |  |  |  |  |
|                                                  |        |  |  |  |  |

Type in the free text box Click Sign Click Refresh *This will print to the diet office*